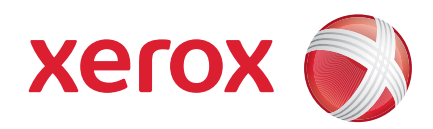

### Xerox<sup>®</sup> WorkCentre 3550

Április 2010

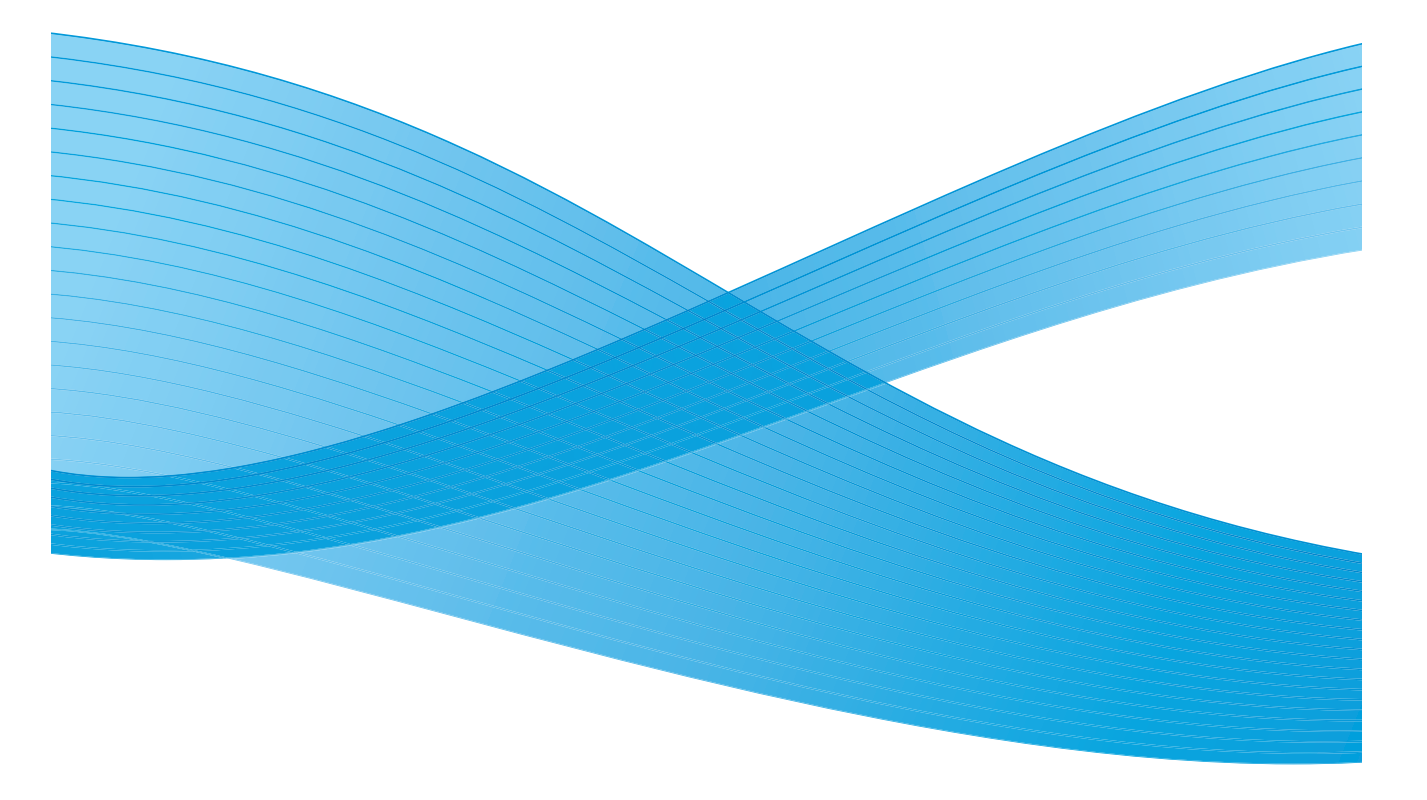

2 Xerox WorkCentre 3550 – Rövid útmutató

# Magyar

### Xerox WorkCentre 3550 rövid útmutató

Köszönjük, hogy a Xerox WorkCentre 3550 készüléket választotta. A könyvben található utasításokat az itt szereplő sorrendben végrehajtva a következőket végezheti el sikeresen:

- A készülék csatlakoztatása
- A készülék beállítása
- A készülék működtetése

### Tartalomjegyzék

| Biztonsági és jogi információk       | 4  |
|--------------------------------------|----|
| A WorkCentre 3550 üzembe helyezése   | 6  |
| A készülék konfigurálása             | 6  |
| A WorkCentre 3550                    | 8  |
| Kapcsolódás a hálózathoz             | 13 |
| A nyomtatószoftver telepítése        | 17 |
| Az elektronikus levelezés beállítása | 20 |
| Másolás                              | 23 |
| Dokumentumok nyomtatása              | 24 |
| Faxküldés                            | 26 |
| Szkennelés                           | 27 |
| E-mail küldése                       | 29 |
| Az USB-port használata               | 32 |
| A termelékenység növelése            | 34 |
| Hibaelhárítás                        | 36 |
| További segítség                     | 40 |

### Biztonsági és jogi információk

A készülék biztonságos működtetése érdekében kérjük, a készülék használatbavétele előtt alaposan olvassa el a biztonsági és megfelelőségi információkat. Ezeket a felhasználói dokumentációt tartalmazó CD-lemezen megtalálható Használati útmutatóban találja.

Ezt a Xerox berendezést és kellékeit szigorú biztonsági előírások szerint tervezték és tesztelték. Ennek részét képezik többek között a biztonsági ügynökségek vizsgálatai, az általuk végzett minősítések, valamint az elfogadott elektromágneses szabványoknak és környezetvédelmi előírásoknak való megfelelőség.

A termék biztonsági és környezetvédelmi tesztelését, illetve a gép teljesítményének tesztelését kizárólag Xerox kellékanyagok használatával végezték.

Az engedély nélkül végzett módosítások, beleértve ebbe az új funkciókkal való kibővítést, illetve külső berendezések csatlakoztatását, hatással lehetnek a gép minősítéseire. További információkért forduljon a Xeroxhoz.

A gépet úgy tervezték, hogy kezelői csak a biztonságos területekhez férhessenek hozzá. A veszélyes területeket borító vagy védőburkolat takarja, melyeknek eltávolításához szerszám szükséges. Soha ne távolítson el a veszélyes területek védelmére szolgáló fedelet vagy védőborítást.

A készülékhez mellékelt felhasználói dokumentáció a kezelő által végrehajtható összes karbantartási eljárást ismerteti. A készüléken ne hajtson végre a felhasználói dokumentációban le nem írt karbantartási műveleteket.

Mindig kövesse az elektromos biztonságra vonatkozó, a termékhez mellékelt felhasználói dokumentációban részletezett utasításokat. A készülék áramtalanító eszköze a tápkábel, amely a készülék hátoldalához csatlakozik. A készülék teljes áramtalanításához húzza ki a tápkábelt az elektromos aljzatból.

A kezelőszerveknek és a beállításoknak a felhasználói dokumentációban meghatározottaktól eltérő használata, illetve ott nem ismertetett műveletek elvégzése esetén a felhasználót veszélyes fénysugárzás érheti.

A kellékanyagokat és a tisztítószereket csak a felhasználói dokumentációban előírtak szerint használja. Ne távolítsa el a csavarral rögzített fedeleket, védőlapokat. Ezek mögött nincsenek olyan alkatrészek, amelyek karbantartására vagy szervizelésére a felhasználó képes lehet. A készülék a szokásos működése folyamán ózont termel. A keletkezett ózon a levegőnél nehezebb, és mennyisége a másolás mennyiségétől függ. A Xerox üzembe helyezési utasításaiban meghatározott környezeti feltételek betartása esetén az ózonkoncentráció szintje biztonságos marad.

A kellékeket a csomagolásukon vagy a dobozukon feltüntetett utasítások szerint tárolja.

A készülék a tesztelés során megfelelt a Szövetségi Hírközlési Tanács (Federal Communications Commission – FCC) szabályozása 15. részében foglalt "A" osztályú digitális berendezésekre vonatkozó előírásoknak. Az FCC szabályzatának való megfelelés fenntartása érdekében az Egyesült Államokban a készülékhez árnyékolt interfészkábelt kell használni. A készüléket a felsorolt biztonsági szabványoknak megfelelően az alábbi intézet hitelesítette.

| Intézet                        | Szabvány                          |  |
|--------------------------------|-----------------------------------|--|
| Underwriters Laboratories Inc. | UL60950-1, 2. kiadás (USA/Kanada) |  |
|                                | IEC/EN60950-1, 2. kiadás          |  |

A készüléket az ISO9001-es számú minőségbiztosítási tanúsítványnak megfelelően gyártották.

A jelen Xerox készülékkel és a kellékekkel kapcsolatban további környezetvédelmi, egészségügyi és biztonsági információt a következő ügyfélszolgálati telefonszámokon kaphat:

- USA: 1-800 828-6571
- Kanada: 1-800 828-6571
- Európa: +44 1707 353 434

A készülékkel kapcsolatos biztonsági információk a Xerox weboldalán is elérhetők:

www.xerox.com/about-xerox/environment

### A szerzői jogok védelme

©2010 Xerox Corporation. Minden jog fenntartva. Az itt nem közölt jogokat az Egyesült Államok szerzői jogi törvénye védi. A jelen kiadvány tartalma semmilyen formában nem sokszorosítható a Xerox Corporation engedélye nélkül.

A Xerox<sup>®</sup> és a sphere of connectivity embléma a Xerox Corporation védjegye az Egyesült Államokban és/vagy más országokban.

Dokumentum verziószáma: 1.0, 2010. március

# A WorkCentre 3550 üzembe helyezése

- 1. Csomagolja ki a készüléket és az opcionális hardverelemeket, majd keresse meg a Telepítési útmutatót.
- 2. A készülék és a hardverelemek összeszereléséhez kövesse a Telepítési útmutató lépéseit:

| Általános funkciók | Másolás, faxolás, nyomtatás, szkennelés és<br>e-mail<br>Dokuadagoló<br>1. tálca<br>Kézitálca |
|--------------------|----------------------------------------------------------------------------------------------|
| Hardveropciók      | 2. tálca<br>Állvány<br>256 MB kiterjesztett memória<br>Idegeneszköz-illesztő                 |

Ezenkívül még az alábbi tételeket is kézhez kapta:

Elektromos tápkábel, telepítő CD (rajta a szoftver, a nyomtatóillesztőprogramok és a felhasználói dokumentáció), Rövid útmutató (ez a könyv), nyomtatókazetta, a kezelőpult címkéi, termékengedélyezési kulcs és egy telefonkábel.

### A készülék konfigurálása

Az összeszerelés után a konfigurálni kell készüléket. Ezt a készülék első bekapcsolásakor kell megtenni a termékengedélyezési kulcs használatával.

A termékengedélyezési kulcs a készülék dobozában, egy műanyag hengerben található. A készülék konfigurálásához kövesse az alábbi eljárást:

- Keresse meg a termékengedélyezési kulcsot tartalmazó hengert. Vegye ki a műanyag kártyát, és óvatosan nyomja ki a kulcsot a kártyából.
- 2. Csatlakoztassa a tápkábelt a készülékhez és egy megfelelő elektromos aljzathoz.

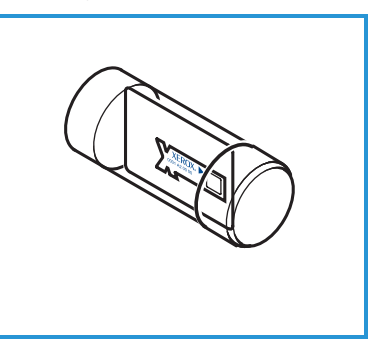

- A telefonvonalat csatlakoztassa a LINE csatlakozóhoz, 2 amely a készülék hátoldalán található.
   Ha kézibeszélőt szeretne a készülékhez csatlakoztatni, használja a kézibeszélő csatlakozóaljzatát (EXT). 3.
- 4. Kapcsolja be a készüléket 4.
- 5. Megjelenik a Telepítő varázsló képernyője. Kövesse a képernyőn megjelenő Telepítő varázsló utasításait, és adja meg a kért beállításokat.

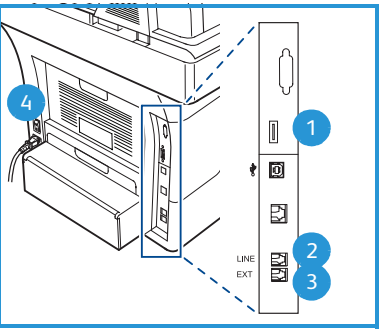

- 6. Amikor a készülék a termékkulcsot kéri, válassza a **Kulcs elérhető** lehetőséget, majd nyomja meg az **OK** gombot. A termékengedélyezési kulcsot helyezze a kártyaolvasó nyílásba, 1 amely a készülék hátoldalán található. A termékengedélyezési kulcson lévő jelzőfények világítani kezdenek (először piros, majd villogó zöld, végül folyamatos zöld). Amikor a zöld jelzőfény villogása megszűnik, vegye ki a kártyát, és nyomja meg az **OK** gombot.
- Néhány helyen felbukkanó képernyő kéri a PagePack kód megadását. Ha ez történik, a billentyűzet használatával adja meg a PagePack kódot. Nyomja meg az **OK** gombot.
- 8. Kövesse továbbra is a varázsló utasításait, és adja meg a szükséges beállításokat:
  - Dátum
  - Idő
  - Alapértelmezett papírméret
  - Metrikus rendszer alapértelmezései
  - Fax telefonszáma
  - Faxazonosító
  - Ország
- A Telepítő varázsló lépéseinek sikeres befejezése után megjelenik a Telepítés kész képernyő. A Vissza gomb megnyomásával megadhatja az esetlegesen kihagyott beállításokat; az OK gomb megnyomásával befejezheti a műveletet.

### A WorkCentre 3550

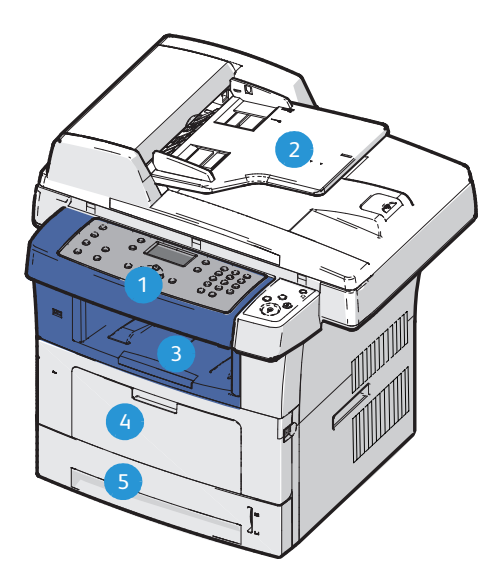

| 1 | Kezelőpult: Kijelző és alfanumerikus billentyűzet                                                                                                    |
|---|----------------------------------------------------------------------------------------------------|
| 2 | <b>Dokuadagoló:</b> Több dokumentum szkenneléséhez használható. Az alatta<br>lévő dokuüveg egylapos dokumentumok, bekötött dokumentumok stb.<br>szkennelésére szolgál. |
| 3 | Gyűjtőtálca: A kiadott lapok gyűjtésére szolgál                                                                                                    |
| 4 | Kézitálca: A szabványostól eltérő másolóanyagokhoz használható                                                                                                    |
| 5 | Papírtálcák: Az 1. tálca az alapfelszereléshez tartozik, a 2. tálca opcionális                                                                                         |

### A készülék belseje

A készülékben egyetlen felhasználó által cserélhető egység található, a nyomtatókazetta.

Amikor a nyomtatókazetta cseréjére van szükség, a készülék üzenetet jelenít meg. A nyomtatókazettát csak akkor cserélje ki, ha erre a készülék üzenete vagy a Xerox képviselője utasítást ad. A felhasználó által cserélhető egység cseréjéhez kövesse a Használati útmutatóban található vagy a kellékhez mellékelt utasításokat.

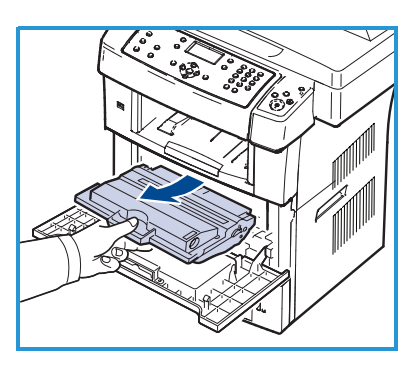

A gyári szám az elülső ajtó belső oldalán található.

8 Xerox WorkCentre 3550 – Rövid útmutató

### A kezelőpult áttekintése

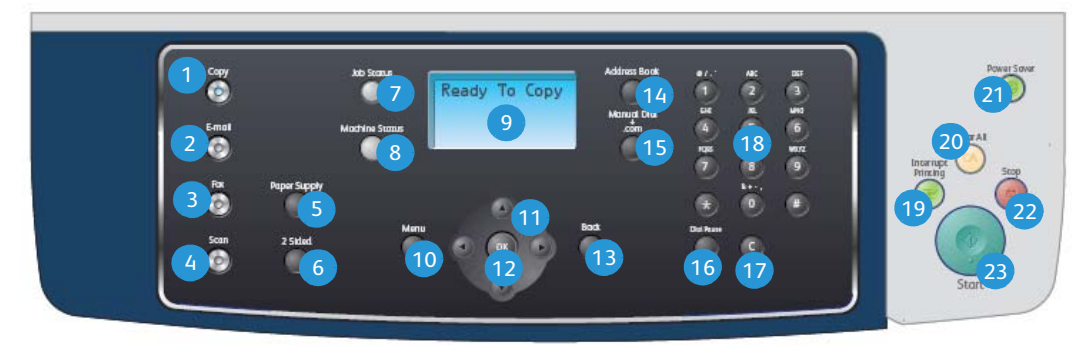

| 1  | Másolás: A Másolás üzemmód aktiválása.                                                                                                    |  |  |
|----|----------------------------------------------------------------------------------------------------|--|--|
| 2  | <b>E-mail:</b> Az E-mail üzemmód aktiválása.                                                                                                    |  |  |
| 3  | Fax: A Fax üzemmód aktiválása.                                                                                                    |  |  |
| 4  | Szkennelés: A Szkennelés üzemmód aktiválása.                                                                                                    |  |  |
| 5  | <b>Papíradagolás:</b> Segítségével kiválaszthatja a másolási feladathoz a papírtálcát.                                                                                                    |  |  |
| 6  | <b>Kétoldalas:</b> Itt adhatja meg, hogy az eredeti dokumentumok egy- vagy<br>kétoldalasak-e, illetve hogy egy- vagy kétoldalas másolatokat kíván-e<br>készíteni.                                                                                                    |  |  |
| 7  | Munkaállapot: A feladat végrehajtására vonatkozó információk.                                                                                                    |  |  |
| 8  | <b>Készülék állapota:</b> A készülékadatok, a készülék állapotára vonatkozó<br>információk és a gyári szám megjelenítésére, valamint jelentések<br>nyomtatására használható.                                                                                                    |  |  |
| 9  | <b>Kijelző:</b> Az összes használható programozási lehetőség megjelenítésére és kiválasztására, valamint a készülék általános adatainak kijelzésére szolgál.                                                                                                    |  |  |
| 10 | <b>Menü:</b> Belépés a Menü üzemmódba; segítségével érhetők el készülék<br>beállításai.                                                                                                    |  |  |
| 1  | <b>Nyilak:</b> A kiválasztott menü elemei közötti navigációra, valamint az értékek növelésére és csökkentésére szolgálnak.                                                                                                    |  |  |
| 12 | <b>OK:</b> A kijelzőn látható választás megerősítésére szolgál.                                                                                                    |  |  |
| 13 | <b>Vissza:</b> Segítségével visszaléphet egy szinttel a menüben.                                                                                                    |  |  |
| 14 | Címjegyzék: Az eltárolt faxszámok és e-mail címek között kereshet vele.                                                                                                    |  |  |
| 15 | <b>Kézi hívás és .com:</b> Fax üzemmódban ezzel a gombbal nyitható meg a<br>vonal.<br>E-mail üzemmódban ezzel a gombbal érhetők el az e-mail címekben<br>gyakran használt betűkombinációk, például a <i>.com</i> és a <i>.org</i> . Az elérhető<br>szöveg a CentreWare Internet Services segítségével testreszabható. |  |  |

| 16 | Szünet/Újratárcsázás: Készenléti üzemmódban az utolsóként hívott szám<br>újratárcsázására használható. Szerkesztés üzemmódban szünet illeszthető<br>be vele a faxszámba.                                                                                                    |
|----|----------------------------------------------------------------------------------------------------|
| 17 | "C" Bevitel törlése: A billentyűzettel előzőleg bevitt adat törlése.                                                                                                    |
| 18 | Billentyűzet: Alfanumerikus karakterek megadására használható.                                                                                                    |
| 19 | <b>Nyomtatás megszakítása:</b> Segítségével egy sürgősebb feladat elvégzése<br>érdekében megszakítható az aktuális feladat.                                                                                                    |
| 20 | Összes törlése: Megnyomásával törölhetők az utoljára megadott beállítások.                                                                                                    |
| 21 | <b>Energiatakarékos mód:</b> A készülék átállítása energiatakarékos üzemmódba, illetve kikapcsolása. A kikapcsolt gépet a gomb ismételt megnyomásával indíthatja el újra.                                                                                                    |
| 22 | <b>Stop:</b> A Stop gombot egyszer megnyomva a készülék megerősítő üzenetet<br>jelenít meg, de a gép nem áll le. A folyamatban lévő feladat leállításához<br>nyomja le ismét a Stop gombot. A Stop gomb megnyomására a gép a Menü<br>üzemmódból is kilép. Ha a készülék használatához bejelentkezett, akkor a<br>Stop gomb megnyomásakor a Kijelentkezés lehetőség jelenik meg. |
| 23 | <b>Start:</b> Feladat aktiválására használható.                                                                                                    |

### Papír betöltése a papírtálcába

1. Nyissa ki a papírtálcát.

Az 1. tálca és az opcionális 2. tálca elején lévő papírszintjelző a tálcában lévő papír mennyiségét mutatja. Ha a tálca kiürül, a jelző is legalulra kerül.

Megjegyzés: Az 1. és 2. tálcába egyenként maximum 500 ív 80 g/m súlyú levélpapír helyezhető. A kézitálca kapacitása 50 ív 80 g/m súlyú levélpapír.

2. Legal, Oficio és Folio papír betöltése esetén nyissa ki a papírtálca hátsó részét.

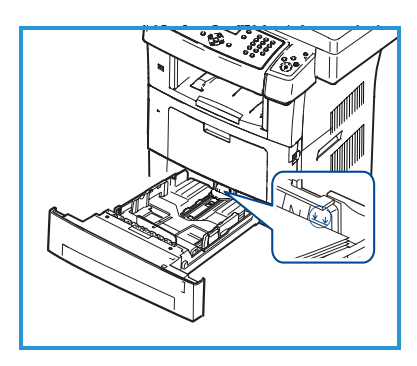

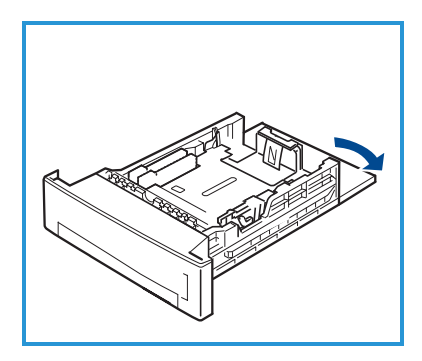

- Fogja meg a hátsó vezetőt, és a jelenlegi pozíciójából elmozdítva állítsa át a papír méretének megfelelő pozícióba. Ügyeljen arra, hogy a vezető kattanással rögzüljön a helyén.
- 4. Tegyen papírt a tálcába. A tálca hátulján található *28lb (105 g)* jelzést ne lépje túl.
- Az oldalsó vezető beállításához fogja meg a kart, és csúsztassa úgy a papírköteghez, hogy éppen csak érintse a papírköteg oldalát.
- 6. Tolja be a papírtálcát a készülékbe.
- 7. Miután betöltötte a papírt a papírtálcába, a kezelőpult segítségével meg kell adnia a

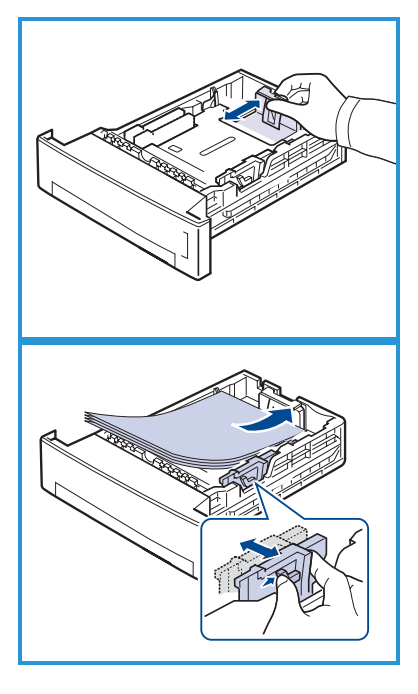

papír méretét és típusát. Az **OK** megnyomásával erősítse meg a beállításokat, vagy a **Stop** gombbal módosítsa azokat. Ezek a beállítások Másolás és Fax üzemmódra vonatkoznak.

Számítógépről történő nyomtatás esetén a papírméretet és -típust a számítógépen használt alkalmazásban kell beállítani.

Megjegyzés: Az illesztőprogram segítségével elvégzett beállítások felülbírálják a kezelőpulton megadott beállításokat.

### Dokumentumok betöltése

A dokumentumokat a dokuadagolóba töltheti, vagy ráhelyezheti őket a dokuüvegre.

#### Dokuadagoló

- Helyezze a beszkennelni kívánt dokumentumokat arccal felfelé a dokuadagoló bemeneti tálcájába; a dokumentumok felső része a tálca bal oldala vagy hátsó része felé nézzen.
- Állítsa be úgy a dokumentumvezetőt, hogy az éppen csak érintse a dokumentum két oldalát.

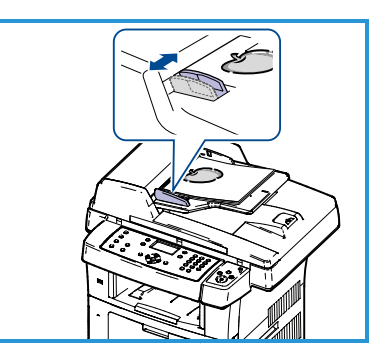

Megjegyzés: Legfeljebb 60 ív 80 g/m súlyú

levélpapír tölthető be. Az elfogadható súly 50 - 120 g/m között van.

#### Dokuüveg

- Nyissa ki a dokuadagolót, és helyezze a dokumentumokat másolandó oldalukkal lefelé, egyenként a dokuüvegre, a bal hátsó sarokhoz igazítva.
- Az alapértelmezett dokumentumméret 8.5 x 11" vagy A4. Más méretű dokumentumok feldolgozásához módosítsa az Eredeti mérete beállítást. További tájékoztatást a Használati útmutatóban talál.

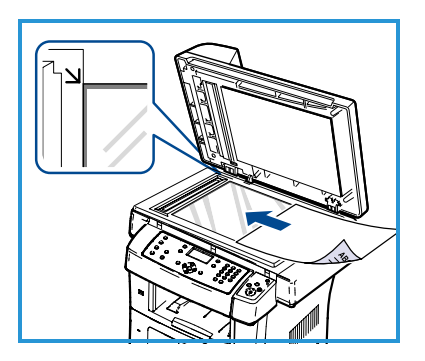

Megjegyzés: A dokumentumokat a készülék csak egyszer szkenneli be, még akkor is, ha több másolatot készít róluk.

### Kapcsolódás a hálózathoz

Ethernet TCP/IP hálózathoz az alábbi eljárás segítségével csatlakoztathatja a készüléket.

Ha a készüléket más típusú hálózathoz kívánja csatlakoztatni, illetve ha más protokollokat szeretne használni, akkor további tájékoztatást a Rendszeradminisztrátori útmutatóban találhat.

### A készülék tesztelése

Mielőtt csatlakoztatná a hálózathoz, győződjön meg arról, hogy a készülék megfelelően működik másolóként.

- 1. Helyezzen egy dokumentumot a dokuadagolóba, és készítsen három másolatot.
- Ha a másolatok sikeresen elkészültek, a következő lépéseket követve állítsa be a hálózati kapcsolatot. Sikertelen másolás esetén lásd: Hibaelhárítás, oldalszám: 36.

### Hálózati kapcsolat TCP/IP használatával

A TCP/IP hálózati kapcsolatot az alábbi módszerek bármelyikével beállíthatja:

- **DHCP:** Ezt a módszert akkor használja, ha azt szeretné, hogy a DHCPkiszolgáló automatikusan ossza ki az IP-címet. Ez a gyárilag megadott alapbeállítás.
- **Statikus IP-cím:** Ezt a módszert a rendszergazdától kapott IP-cím manuális megadására használhatja.

Bekapcsoláskor a készülék automatikusan a DHCP lehetőséget használja a hálózati konfiguráció lehívásához. Statikus IP-cím használatához ki kell kapcsolni a DHCP beállítást, és manuálisan kell megadni az IP-címet, az átjáró címét, az alhálózati maszkot és a DNS-kiszolgáló címét.

 Az Ethernet kábelt csatlakoztassa az RJ45 csatlakozóhoz, 5 amely a készülék hátoldalán található.

Megjegyzés: Az Ethernet kábelt külön kell beszereznie.

 A cím DHCP használatával történő beállításához lásd: A hálózat beállítása, oldalszám: 14. Statikus IP-cím beállításához lásd: A hálózat beállítása statikus IP-cím használatával, oldalszám: 16.

![](_page_12_Figure_16.jpeg)

### A hálózat beállítása

#### IP-cím hozzárendelése

Indítás után a készülék lekéri az IP-címet a DHCP-kiszolgálóról. Várjon két percet, amíg a hálózati beállítás befejeződik, majd nyomtassa ki a konfigurációs oldalt, és ellenőrizze, hogy megtörtént-e az IP-cím kiosztása. Konfigurációs oldal nyomtatása:

- 1. Nyomja meg a Berendezés állapota gombot a kezelőpanelen.
- 2. A le/fel nyilak megnyomásával jelölje ki az **Információs lapok** elemet, majd nyomja meg az **OK** gombot.
- 3. A le/fel nyilak megnyomásával jelölje ki a **Konfigurációs oldal** elemet, majd nyomja meg az **OK** gombot.
- 4. Léptessen az **Igen** elemre, majd nyomja meg az **OK** gombot a konfigurációs oldal kinyomtatásához.
- 5. Győződjön meg arról, hogy megtörtént az IP-cím kiosztása, és az IP-cím illeszkedik a hálózatra.

![](_page_13_Figure_9.jpeg)

#### Megjegyzés: Ha az IP-cím a

169.xxx.xxx.xxx értékkel kezdődik, akkor a DHCP-kiszolgáló nem megfelelően jelölte ki

a címet, vagy a DHCP használata nincs engedélyezve a hálózaton. További információkért lásd: A hálózat beállítása DHCP használatával, oldalszám: 15 vagy A hálózat beállítása statikus IP-cím használatával, oldalszám: 16. Ha segítségre van szüksége, akkor lépjen kapcsolatba a rendszergazdával.

#### A hálózat beállítása DHCP használatával

- 1. Nyomja meg a Berendezés állapota gombot a kezelőpanelen.
- 2. A le/fel nyilak használatával jelölje ki a **Hálózati beállítások** pontot, majd nyomja meg az **OK** gombot.
- 3. A billentyűzet használatával adja meg az adminisztrátori jelszót. Az alapértelmezett érték **1111**.

Megjegyzés: Az "1" beviteléhez az **1** gomb többszöri megnyomására is szükség lehet.

Miután bevitt egy karaktert, a **Jobbra** nyíl megnyomásával lépjen a következő karakterre, vagy az egyes gombnyomások között várjon 2 másodpercet.

Ezzel a módszerrel vigye be sorban a karaktereket, majd amikor a teljes jelszót megadta, nyomja meg az **OK** gombot.

- 4. A le/fel nyilak használatával jelölje ki a **TCP/IPv4** elemet, majd nyomja meg az **OK** gombot.
- 5. A le/fel nyilak használatával jelölje ki a **DHCP** elemet, majd nyomja meg az **OK** gombot.
- A konfigurációs oldal kinyomtatásával erősítse meg, hogy megtörtént az IP-cím kiosztása, és az IP-cím illeszkedik a hálózatra. A vonatkozó útmutatás a következő részben található: IP-cím hozzárendelése, oldalszám: 14.
- 7. Nyomja meg a **Stop** gombot a készenléti módba való visszatéréshez.

#### A hálózat beállítása statikus IP-cím használatával

A beállítás megkezdése előtt szerezze be a következő adatokat a rendszergazdától:

- IP-cím
- Átjáró címe
- Alhálózati maszk
- DNS-kiszolgáló címe

Statikus IP-cím megadásához kövesse a következő utasításokat:

- 1. Nyomja meg a Berendezés állapota gombot a kezelőpanelen.
- 2. A le/fel nyilak használatával jelölje ki a **Hálózati beállítások** pontot, majd nyomja meg az **OK** gombot.
- 3. A billentyűzet használatával adja meg az adminisztrátori jelszót. Az alapértelmezett érték **1111**.

Megjegyzés: Az "1" beviteléhez az **1** gomb többszöri megnyomására is szükség lehet.

Miután bevitt egy karaktert, a **Jobbra** nyíl megnyomásával lépjen a következő karakterre, vagy az egyes gombnyomások között várjon 2 másodpercet.

Ezzel a módszerrel vigye be sorban a karaktereket, majd amikor a teljes jelszót megadta, nyomja meg az **OK** gombot.

- 4. A le/fel nyilak használatával jelölje ki a **TCP/IPv4** elemet, majd nyomja meg az **OK** gombot.
- 5. A le/fel nyilak használatával jelölje ki a **Statikus** elemet, majd nyomja meg az **OK** gombot.
- 6. A le/fel nyilak használatával jelölje ki az **IP-cím** pontot, majd nyomja meg az **OK** gombot.
- 7. Írja be az IP-cím értéket a számbillentyűzet segítségével, majd nyomja meg az **OK** gombot.
- Adja meg az egyéb paramétereket, így az Alhálózati maszk és a Átjáró értékét, majd nyomja meg az OK gombot.
   Szükség esetén ismételje meg az eljárást, és a DNS-kiszolgáló beállítás kiválasztásával adja meg a DNS-kiszolgáló részleteit.
- 9. Ezzel megtörtént a statikus IP-cím beállítása. Nyomja meg a **Stop** gombot a készenléti módba való visszatéréshez.

### A nyomtatószoftver telepítése

A számítógépre telepíthető nyomtatószoftver helyi és hálózati nyomtatásra egyaránt alkalmas. A nyomtatószoftvernek a számítógépre történő telepítéséhez az adott nyomtatótól függő telepítési eljárást használja. A nyomtatószoftverből érhető el a *Faxküldés PC-ről* funkció is, amennyiben bejelöli azt a telepítés során.

A számítógép a nyomtató-illesztőprogramnak nevezett szoftver segítségével kommunikál a nyomtatóval. Az illesztőprogramok telepítésére használt eljárás más és más lehet a használt operációs rendszer típusától függően. A telepítés megkezdése előtt lépjen ki minden alkalmazásból a számítógépen.

A nyomtató szoftvereit szokásos és egyéni módon telepítheti. A továbbiakban a szokásos telepítés részleteivel ismerkedhet meg. Az egyéni telepítés módjáról és a szoftverek telepítésével kapcsolatos egyéb kérdésekről a Rendszeradminisztrátori útmutatóból tájékozódhat.

### Helyi nyomtató

A helyi nyomtató olyan nyomtatót jelent, amely a nyomtatókábellel, pl. USBkábellel közvetlenül csatlakozik a számítógéphez. Ha a nyomtató a hálózatra csatlakozik, lásd: Hálózati nyomtató, oldalszám: 19.

Megjegyzés: Ha a telepítési eljárás során megjelenik az "Új hardver varázsló", akkor kattintson a **Bezárás** vagy a **Mégse** gombra.

- 1. Győződjön meg arról, hogy a nyomtató csatlakozik a számítógéphez, és be van kapcsolva.
- Helyezze be a mellékelt CD-ROM-ot a CD-meghajtóba. A CD-lemezen található alkalmazás automatikusan elindul, és megjelenik a szoftvertelepítési ablak.
  - Ha a telepítési ablak nem jelenik meg, kattintson a Start gombra, majd a Futtatás menüpontra. Írja be az X:\Setup.exe utasítást (az "X" helyébe

![](_page_16_Picture_11.jpeg)

a CD-meghajtó betűjelét írja), majd kattintson az **OK** gombra.

 Ha Windows Vistát használ, kattintson a Start gombra, majd a Minden program > Kellékek > Futtatás elemre, és írja be az X:\Setup.exe utasítást. Ha a Windows Vistában megjelenik az Automatikus lejátszás ablak, akkor a Program telepítése vagy futtatása mezőben kattintson a Setup.exe futtatása pontra, majd a Felhasználói fiókok felügyelete ablakban kattintson a Folytatás elemre.

- 3. Kattintson a **Program telepítése** elemre.
- Kattintson a Helyi nyomtató tipikus telepítése elemre, majd a helyi nyomtató telepítéséhez kövesse a varázsló utasításait.

Megjegyzés: Az **Egyéni** telepítésre vonatkozó utasításokat a Rendszeradminisztrátori útmutatóban találja.

Ha a nyomtató még nincs a számítógéphez csatlakoztatva, akkor megjelenik az *Eszköz csatlakoztatása* képernyő. A nyomtató csatlakoztatása után kattintson a **Tovább** gombra. Ha még nem akarja csatlakoztatni a nyomtatót, kattintson a **Tovább**, majd a következő képernyőn a **Nem** gombra. Ezt követően megkezdődik a telepítés.

Ennek végén a program nem nyomtat tesztoldalt.

5. Ha a telepítés véget ért, kattintson a **Befejezés** gombra.

Ha a próbanyomtatás sikeres, folytassa az alábbiakban ismertetett beállítási eljárással. Ha a nyomtatás nem sikerült, lásd: Hibaelhárítás, oldalszám: 36.

![](_page_17_Picture_8.jpeg)

![](_page_17_Picture_9.jpeg)

![](_page_17_Picture_10.jpeg)

### Hálózati nyomtató

Ha a nyomtató a hálózatra csatlakozik, akkor első lépésként meg kell adni a készülék TCP/IP-beállításait. A TCP/IP-beállítások megadása és ellenőrzése után a program a hálózat minden számítógépére telepíthető.

- Győződjön meg arról, hogy a nyomtató csatlakoztatva van a hálózathoz, és be van kapcsolva. A hálózathoz való csatlakozás részleteit lásd: Kapcsolódás a hálózathoz, oldalszám: 13.
- 2. Helyezze be a mellékelt CD-ROM-ot a CD-meghajtóba. A CD-lemezen található alkalmazás automatikusan elindul, és megjelenik a szoftvertelepítési ablak.
  - Ha a telepítési ablak nem jelenik meg, kattintson a Start gombra, majd a Futtatás menüpontra. Írja be az X:\Setup.exe utasítást (az "X" helyébe a CD meghaitá batííjalát írja) majd kat

![](_page_18_Picture_6.jpeg)

a CD-meghajtó betűjelét írja), majd kattintson az **OK** gombra.

- Ha Windows Vistát használ, kattintson a Start gombra, majd a Minden program > Kellékek > Futtatás elemre, és írja be az X:\Setup.exe utasítást. Ha a Windows Vistában megjelenik az Automatikus lejátszás ablak, akkor a Program telepítése vagy futtatása mezőben kattintson a Setup.exe futtatása pontra, majd a Felhasználói fiókok felügyelete ablakban kattintson a Folytatás elemre.
- 3. Kattintson a **Program telepítése** elemre.
- Kattintson a Hálózati nyomtató tipikus telepítése elemre, majd a nyomtató kijelöléséhez és telepítéséhez kövesse a varázsló utasításait.

Megjegyzés: Az **Egyéni** telepítésre vonatkozó utasításokat a Rendszeradminisztrátori útmutatóban találja.

- Xerox WorkCentre 3550
  Válassza ki a tolopítós típusót

   Válassza ki a tolopítós típusót

   Válassza ki a tolopítós típusót

   Válassza ki a tolopítós típusót

   Válassza ki a tolopítós típusót

   Válassza ki a tolopítós típusót

   Válassza ki a tolopítós típusót

   Válassza ki a tolopítós típusót

   Válassza ki a tolopítós

   Válassza ki a tolopítós típusót

   Válassza ki a tolopítós típusót

   Válassza ki a tolopítós típusót

   Válassza ki a tolopítós

   Válassza ki a tolopítós

   Válassza ki a tolopítós

   Válassza ki a tolopítós

   Válassza ki a tolopítós

   Válassza ki a tolopítós

   Válassza ki a tolopítós

   Válassza ki a tolopítós

   Válassza

   Válassza ki a tolopítós

   Válassza ki a tolopítós tolópítós tolópítós tolópítós

   Válassza ki a tolopítós

   Válassza ki a tolopítós

   Válassza 

   Válassza 

   Válassza 

   Válassza 

   Válassza 

   Válassza

   Válassza

   Válassza

   Válassza

   Válassza

   Válassza

   Válassza

   Válassza

   Válassza

   Válassza

   Válassza

   Válassz

   Válassz

   Válassz

   Válassz

   Válassz

   Válassz

   Válassz

   Válassz

   Válassz

   Válassz

   Válassz

   Válassz

   Válassz

   Válassz

   Válassz

   Válassz

   Válassz

   Válassz

   Válassz

   Válassz

   Válassz

   Válassz

   Válassz

   Válassz

   Válassz

   Válassz

   Válassz

   Válassz

   Válassz

   Válassz

   Válassz

   Válassz

   Válassz

   Válassz

   Válassz

   Válassz

   Válassz

   Válassz

   Válassz

   Válassz

   Válassz

   Válassz

   Válassz

   Válassz

   Válassz

   Válassz

   Válassz

   Válassz

   Válassz

   Válassz

   Válassz

   Válassz

   Válassz

   Válassz

   Válassz

   Válassz

   Válassz

   Válassz

   Válassz

   Válassz

   Válassz

   Válassz

   Válassz

   Válassz

   Válassz

   Válassz

   Válassz

   Válassz

   Válassz

   Válassz

   Válasz

   Válassz

   Válassz

   Válasz

   Vá
- 5. Ha a telepítés véget ért, kattintson a **Befejezés** gombra.

Ha a próbanyomtatás sikeres, folytassa az alábbiakban ismertetett beállítási eljárással. Ha a nyomtatás nem sikerült, lásd: Hibaelhárítás, oldalszám: 36.

![](_page_18_Picture_15.jpeg)

### Az elektronikus levelezés beállítása

Az e-mail szolgáltatás beállításához kövesse az alábbi eljárást. A beállítási eljárás megkezdése előtt győződjön meg arról, hogy rendelkezik az alábbiakkal, illetve megtörtént a következő műveletek végrehajtása:

- Győződjön meg arról, hogy a készülék tökéletesen működik a hálózaton.
- Győződjön meg arról, hogy a TCP/IP és a HTTP protokoll konfigurálva van a készüléken, és teljes mértékben használható. Lásd: A hálózat beállítása, oldalszám: 14.
- Szerezze be a beérkező leveleket fogadó SMTP levelezési kiszolgáló IPcímét.
- Ellenőrizze, hogy a DNS-beállítások megfelelően vannak-e konfigurálva, és kérje el a tartománynév címét (ha van).
- Hozzon létre egy e-mail fiókot, amelyet a készülék alapértelmezett *Feladóként* fog használni.
- Az e-mail fiók teszteléséhez küldjön üzenetet a Xerox készülék postafiókjába. Ezt a feladatot a hálózat SMTP (Simple Mail Transfer Protocol) és POP3 (Post Office Protocol 3) protokollokat támogató egyik levelezési kliensén (ilyen például a Microsoft Outlook) kell elvégezni.

Az e-mail beállításáról és beüzemeléséről további információkat a Rendszeradminisztrátori útmutatóban talál.

### Az e-mail kiszolgáló automatikus beállítása

A készülék az első indításkor megkísérli automatikusan észlelni az SMTPkiszolgáló beállításait. Ezen beállítások ellenőrzéséhez hajtsa végre a következő műveleteket:

- 1. Nyissa meg a webböngészőt, és a címsorban adja meg a készülék TCP/IPcímét. Nyomja meg az **Enter** gombot.
- Kattintson a következő elemekre: Tulajdonságok > Protokoll > SMTPkiszolgáló.
  - Adja meg a jelenlegi adminisztrátori Felhasználónevet és Jelszót.
     Az alapértelmezett értékek az admin (a program különbséget tesz a kis- és nagybetűk között) és az 1111.
  - Írja be a tartománynevet a *Tartománynév* mezőbe (például: abc.xyz.vallalat.hu). A DNS-beállításokat csak akkor kell konfigurálnia, ha gazdagépneveket fog használni.
- 3. Ha a rendszer észleli az SMTP-kiszolgálót, akkor a gazdagépnév mezőbe bekerül az SMTP-kiszolgáló gazdagépneve.
- 20 Xerox WorkCentre 3550 – Rövid útmutató

Az érzékelt SMTP-kiszolgáló tesztelése céljából küldjön e-mailt a készülékről egy érvényes e-mail címre. A készülék kinyomtat egy megerősítő oldalt, amelyről megállapíthatja, hogy az e-mail elküldése sikeres volt-e.

- Ha a megerősítő oldal tartalma alapján sikeres volt a küldés, akkor az SMTP-kiszolgáló beállítása megfelelő. Az e-mail beállítások alapértelmezett értékeit is módosíthatja; a vonatkozó útmutatást lásd: Az alapértelmezett e-mail beállítások módosítása, oldalszám: 22.
- Ha a megerősítő oldal hibát jelez, akkor a rendszergazdától kérhet segítséget, illetve a következő helyen talál további információt: Az email kiszolgáló manuális beállítása, oldalszám: 21.

### Az e-mail kiszolgáló manuális beállítása

- 1. Nyissa meg a webböngészőt, és a címsorba írja be a készülék TCP/IPcímét. Nyomja le az **Enter** billentyűt.
- 2. Kattintson a **Tulajdonságok > Protokoll > TCP/IP** elemre.
  - Adja meg a jelenlegi adminisztrátori Felhasználónevet és Jelszót.
     Az alapértelmezett értékek az admin (a program különbséget tesz a kis- és nagybetűk között) és az 1111.
  - Írja be a tartománynevet a *Tartománynév* mezőbe (például: abc.xyz.vallalat.hu). A DNS-beállításokat csak akkor kell konfigurálnia, ha gazdagépneveket fog használni.

Megjegyzés: Ha a készüléket dinamikus címzés használatára állították be (DHCP vagy BootP), akkor a tartománynév nem érhető el. Ha ezt meg szeretné változtatni, kattintson a **Statikus** elemre az IP-cím feloldása menüben.

- A módosítások alkalmazásához kattintson a **Módosítások mentése** gombra.
- 3. A Protokoll menüből válassza ki az SMTP-kiszolgáló elemet.
  - Kattintson az *IP-cím* vagy a *Gazdagépnév* elemre, és adja meg az SMTP-kiszolgálóhoz tartozó *Gazdagép nevét* vagy *IP-címet*, valamint a *Port számát* [1-65535]. Az alapértelmezett port a 25-ös.
  - Ha szükséges, jelölje be A kiszolgáló SMTP hitelesítést igényel jelölőnégyzetet. Adja meg a Bejelentkezési nevet és a Jelszót.
  - A beállítások jóváhagyásához kattintson a Módosítások mentése gombra.

### Az alapértelmezett e-mail beállítások módosítása

Alapértelmezett e-mail beállítások módosítása:

- 1. Nyissa meg a webböngészőt, és a címsorba írja be a készülék TCP/IPcímét. Nyomja le az **Enter** billentyűt.
- 2. Kattintson a Tulajdonságok > E-mail > E-mail beállítása elemre.
  - Adja meg a jelenlegi adminisztrátori Felhasználónevet és Jelszót. Az alapértelmezett értékek az admin (a program különbséget tesz a kis- és nagybetűk között) és az 1111.
  - Írja be a tartománynevet a *Tartománynév* mezőbe (például: abc.xyz.vallalat.hu). A DNS-beállításokat csak akkor kell konfigurálnia, ha gazdagépneveket fog használni.
- 3. Végezze el a beállítások módosítását az *E-mail beállítások* képernyőn. Számos beállítás módosítható, például az alapértelmezett tárgy, illetve beállítható a *Gyorsgombhoz* tartozó szöveg is, amelyet a .com gomb megnyitásával érhet el. A *Gyorsgomb*-beállítások megadásával sokkal könnyebbé tehető az e-mail címek bevitele. További információt a Használati útmutatóban talál.
- 4. Miután kiválasztotta a kívánt elemeket, kattintson az Alkalmaz gombra.

Az e-mail funkciókról és a címjegyzékek beállításáról a Használati útmutatóban talál további tájékoztatást.

22 Xerox WorkCentre 3550 – Rövid útmutató

### Másolás

- 1. Töltse be a lemásolni kívánt dokumentumokat arccal felfelé a dokuadagolóba, illetve arccal lefelé a dokuüveg bal hátsó sarkához igazítva.
- 2. Nyomja meg a Másolás gombot a kezelőpanelen.
- 3. Adja meg a kezelőpanelen a szükséges beállításokat:
  - Nyomja meg a Papíradagolás gombot, és a fel/le nyilak segítségével válassza ki a feladat végrehajtása során használni kívánt papírtálcát, vagy válassza az Automatikus beállítást. Nyomja meg az OK gombot.
  - Nyomja meg a Kétoldalas gombot, és a fel/le nyilak segítségével válassza ki a feladat végrehajtása során alkalmazni kívánt kétoldalas beállításokat. Nyomja meg az OK gombot.
- 4. Adja meg a feladatra vonatkozó további másolási beállításokat. Nyomja meg a Menü gombot, a fel/le nyilak segítségével jelölje ki a kívánt funkciót, majd nyomja meg az OK gombot. Adja meg a kívánt beállítást, majd nyomja meg az OK gombot. A következő funkciók érhetők el:

| Kicsinyítés/Nagyítás  | Ezzel a funkcióval az eredeti példányok 25% és<br>400% közötti mértékben kicsinyíthetők vagy<br>nagyíthatók.                                                |  |
|-----------------------|----------------------------------------------------------------------------------------------------|--|
| Világosítás/Sötétítés | A másolat világosságának, illetve sötétségének<br>beállítása.                                                                                               |  |
| Eredeti típusa        | Ezt a funkciót akkor használja, ha a másolás<br>minőségét a másolásra kerülő eredeti anyag típusa<br>alapján kívánja javítani.                              |  |
| Háttércsökkentés      | Segítségével automatikusan elhalványítható vagy<br>eltüntethető a színes papír vagy újság<br>szkennelésekor keletkező sötét háttér.                         |  |
| Elrendezés            | Itt a következő beállításokat érheti el: Normál, 2 az<br>1-en, 4 az 1-en, Igazolványmásolás, Könyvmásolás,<br>Füzetkészítés, Posztermásolás és Klónmásolás. |  |
| Szortírozás           | Szortírozott vagy szortírozatlan kimenet választása.                                                                                                    |  |
| Eredeti mérete        | A lemásolni kívánt kép méretének megadására<br>szolgál.                                                                                                    |  |

A másolási képernyőre való visszatéréshez nyomja meg a Vissza gombot.

5. Adja meg a kívánt másolatszámot a billentyűzettel, majd nyomja meg a **Start** gombot.

Ha meg szeretné tekinteni a feladat állapotadatait, vagy törölni kívánja a feladatot a listáról, nyomja meg a **Munkaállapot** gombot a kezelőpanelen.

### Dokumentumok nyomtatása

1. Győződjön meg arról, hogy a megfelelő Xerox WorkCentre 3550 nyomtató-illesztőprogram telepítve van a számítógépre. A nyomtatóillesztőprogramok telepítéséről lásd: A nyomtatószoftver telepítése, oldalszám: 17.

A nyomtató-illesztőprogramokat megtalálja a készülékhez mellékelt szoftver CD-n, de a legfrissebb verziókat le is töltheti a Xerox webhelyéről: www.xerox.com/support.

- Nyissa meg a nyomtatni kívánt dokumentumot. Kattintson a Fájl > Nyomtatás pontra, majd a nyomtatókat tartalmazó listáról válassza ki a Xerox WorkCentre 3550 készüléket.
- 3. Az alapértelmezett nyomtatási tulajdonságok megváltoztatásához kattintson a **Tulajdonságok** elemre.

A nyomtató-illesztőprogram lapjain különböző beállítások és tulajdonságok közül választhat.

- Az Alapbeállítások lapon megadhatja a kép méretét és tájolását, a szükséges képminőség-beállításokat, az elrendezési beállításokat (például poszter vagy füzet készítése) és a kétoldalas nyomtatás beállításait.
- A Papír lapon a példányszámot és a papír méretét és típusát adhatja meg. A nagyítási beállításokat is itt lehet megadni.

![](_page_23_Picture_10.jpeg)

- A Grafika lapon megadhatja, hogyan nézzen ki az elkészült nyomat. Sötétebbé teheti a szöveget, nyomtathat csak feketében, módosíthatja a True Type betűtípusok beállításait, valamint aktiválhatja a Festéktakarékos módot.
- A Speciális lapon vízjelet vagy sablonszöveget helyezhet az oldalakra, módosíthatja a nyomtatás sorrendjét, a Feladatbeállítások között pedig a nyomtatási üzemmódot Proofra vagy Titkos nyomtatásra állíthatja.

 A Xerox lapon az Ön által használt verzióval kapcsolatos és szerzői jogi információkat talál, valamint egy hivatkozást a Xerox weboldalára.

Válassza ki a nyomtatási feladatra vonatkozó beállításokat, majd a dokumentum kinyomtatásához kattintson az **OK** gombra.

4. A számítógép a nyomtatási feladatot a készülékre küldi, s az megjelenik a feladatlistán.

Ha meg szeretné tekinteni a feladat állapotadatait, vagy törölni kívánja a feladatot a listáról, nyomja meg a **Munkaállapot** gombot a kezelőpanelen.

### Kísérőlap

A készülék képes minden nyomtatási feladathoz kísérőlapot nyomtatni. Az alábbi útmutatást követve engedélyezheti, illetve tilthatja le a kísérőlap használatát.

- 1. Nyomja meg a Berendezés állapota gombot a kezelőpanelen.
- 2. A fel/le nyilak segítségével jelölje ki a **Rendszerbeállítás** pontot, majd nyomja meg az **OK** gombot.
- 3. A billentyűzet használatával adja meg az adminisztrátori jelszót. Az alapértelmezett érték **1111**.

Megjegyzés: Az "1" beviteléhez az **1** gomb többszöri megnyomására is szükség lehet.

Miután bevitt egy karaktert, a **Jobbra** nyíl megnyomásával lépjen a következő karakterre, vagy az egyes gombnyomások között várjon 2 másodpercet.

Ezzel a módszerrel vigye be sorban a karaktereket, majd amikor a teljes jelszót megadta, nyomja meg az **OK** gombot.

- 4. A le/fel nyilak használatával jelölje ki a **Gépbeállítások** pontot, majd nyomja meg az **OK** gombot.
- 5. A le/fel nyilak használatával jelölje ki a **Kísérőlap** pontot, majd nyomja meg az **OK** gombot.
- 6. A le/fel nyilak használatával jelölje ki az **Engedélyezés** vagy **Tiltás** elemet, majd nyomja meg az **OK** gombot.
- 7. A beállítások mentéséhez és a kilépéshez nyomja meg a **Stop** gombot.

### Faxküldés

- 1. Töltse be a faxolni kívánt dokumentumokat arccal felfelé a dokuadagolóba, vagy arccal lefelé a dokuüveg bal hátsó sarkához igazítva.
- 2. Nyomja meg a Fax gombot a kezelőpanelen.
- 3. Adja meg a feladatra vonatkozó faxolási beállításokat. Nyomja meg a Menü gombot, a fel/le nyilak segítségével jelölje ki a kívánt funkciót, majd nyomja meg az OK gombot. Adja meg a kívánt beállítást, majd nyomja meg az OK gombot. A következő funkciók érhetők el:

| Világosítás/Sötétítés | Ez a funkció a beszkennelt képek világosságának és<br>sötétségének kézi módosítását teszi lehetővé.                                                                                |  |
|-----------------------|----------------------------------------------------------------------------------------------------|--|
| Háttércsökkentés      | Segítségével automatikusan elhalványítható vagy<br>eltüntethető a színes papír vagy újság<br>szkennelésekor keletkező sötét háttér.                                                |  |
| Felbontás             | Nagyobb felbontással jobb minőséget érhet el<br>fényképek esetében, az alacsonyabb felbontás<br>csökkenti az adatátvitelhez szükséges időt.                                        |  |
| Eredeti mérete        | A beszkennelni kívánt kép méretének megadására szolgál.                                                                                                    |  |
| Többszörös küldés     | Ezzel a funkcióval a fax több címzettnek is elküldhető.                                                                                                    |  |
| Késleltetett indítás  | Segítségével úgy állíthatja be a készüléket, hogy egy későbbi időpontban küldje el a faxot.                                                                                        |  |
| Elsőbbségi küldés     | Ezzel a funkcióval magas prioritású faxot lehet<br>küldeni, megelőzve az egyéb műveleteket.                                                                                        |  |
| Továbbítás            | Segítségével úgy állíthatja be a készüléket, hogy a<br>fogadott vagy küldött faxokat továbbítsa egy másik<br>célállomásra faxon, e-mailben vagy szerverre történő<br>feltöltéssel. |  |
| Biztonságos fogadás   | A kapott faxok kinyomtatásának korlátozására<br>szolgál abban az esetben, ha a készüléket nem<br>felügyeli senki.                                                                  |  |
| Oldal hozzáadása      | A funkció segítségével egy a memóriába mentett,<br>késleltetett faxfeladathoz adhat hozzá<br>dokumentumokat.                                                                       |  |

A faxolási képernyőre való visszatéréshez nyomja meg a Vissza gombot.

- 4. Ha az eredetik kétoldalasak, nyomja meg a **Kétoldalas** gombot a kezelőpanelen. A le/fel nyilak használatával jelölje ki a kívánt **Kétoldalas** lehetőséget, majd nyomja meg az **OK** gombot.
- 5. Adja meg a címzett faxszámát a következő módszerek segítségével:
  - Tárcsázás a billentyűzettel: Adja meg a számot a billentyűzettel.
  - Manuális tárcsázás: A faxszámot a tárcsahang után adhatja meg.
  - Szünet/Újratárcsázás: Az utoljára tárcsázott számra vagy számlistára történő küldést teszi lehetővé.
  - Címjegyzék: A Címjegyzék gombbal előhívhatja a faxolási címjegyzéket, és onnan vehet fel címzetteket. Válassza a Keres és tárcsáz, majd a Gyorstárcsázás vagy a Csoportos tárcsázás lehetőséget. Írja be az azonosítót a billentyűzettel, majd nyomja meg az OK gombot. Megjelenik a keresésnek megfelelő találatok listája. Kijelöléssel adja hozzá a kívánt tételt a címzettlistához.
- 6. A fax elküldéséhez nyomja meg a **Start** gombot.

Ha meg szeretné tekinteni a feladat állapotadatait, vagy törölni kívánja a feladatot a listáról, nyomja meg a **Munkaállapot** gombot a kezelőpanelen.

### Szkennelés

A szkennelés funkcióval beszkennelheti és elektronikus fájlokként tárolhatja a nyomtatott dokumentumokat.

A szkennelés beállításáról a Rendszeradminisztrátori útmutatóban talál információt.

- Töltse be a szkennelni kívánt dokumentumokat arccal felfelé a dokuadagolóba, vagy arccal lefelé a dokuüveg bal hátsó sarkához igazítva.
- 2. Nyomja meg a **Szkennelés** gombot a kezelőpanelen. A következő szkennelési funkciók közül választhat:
  - **USB:** Ennek a beállításnak a használatával a beszkennelt képet USB-memórián tárolhatja.
  - Helyi PC: Ezt a beállítást akkor használja, ha a készülék USB-kábellel számítógéphez csatlakozik. A beszkennelt adatok a csatlakoztatott számítógép Dokumentumok mappájába kerülnek.
  - Hálózati PC: Ennek a beállításnak a használatával a beszkennelt adatok egy hálózati számítógép Dokumentumok mappájába kerülnek.
  - **SMB:** Ennek a beállításnak a használatával a beolvasott képet egy SMB kiszolgáló megosztott mappájába töltheti fel.

• **FTP:** Ennek a beállításnak a használatával a beolvasott képet egy FTP-kiszolgálóra töltheti fel.

A fel/le nyílgombbal jelölje ki a kívánt szkennelési elemet.

- 3. Ha az eredetik kétoldalasak, nyomja meg a **Kétoldalas** gombot a kezelőpanelen. A le/fel nyílgombokkal jelölje ki a kívánt **Kétoldalas** elemet, majd nyomja meg az **OK** gombot.
- A szkennelési beállítások testreszabásához nyomja meg a Menü gombot. A fel/le nyilak segítségével jelölje ki a kívánt funkciót, majd nyomja meg az OK gombot. Adja meg a kívánt beállítást, majd nyomja meg az OK gombot.

| Fájlformátum          | A menteni kívánt fájl formátumának megadása.                                                                                                |  |
|-----------------------|----------------------------------------------------------------------------------------------------|--|
| Kimeneti szín         | A szín mód beállítása.                                                                                                    |  |
| Világosítás/Sötétítés | Ez a funkció a beszkennelt képek világosságának és<br>sötétségének kézi módosítását teszi lehetővé.                                         |  |
| Háttércsökkentés      | Segítségével automatikusan elhalványítható vagy<br>eltüntethető a színes papír vagy újság<br>szkennelésekor keletkező sötét háttér.         |  |
| Eredeti típusa        | Az eredeti dokumentum típusának megadásával<br>javíthatja a képek minőségét.                                                                |  |
| Felbontás             | Nagyobb felbontással jobb minőséget érhet el<br>fényképek esetében, az alacsonyabb felbontás<br>csökkenti az adatátvitelhez szükséges időt. |  |
| Eredeti mérete        | A beszkennelni kívánt kép méretének megadására<br>szolgál.                                                                                  |  |

A következő funkciók érhetők el:

- 5. Nyomja meg az **OK** gombot. Ha a *Nem elérhető* üzenet jelenik meg, ellenőrizze a kapcsolatot.
- 6. Szükség esetén a le/fel nyílgombokkal jelölje ki a kívánt **Bejelentkezési** azonosítót, majd nyomja meg az **OK** gombot. A billentyűzet segítségével adja meg a **Jelszót**, majd nyomja meg az **OK** gombot.
- 7. A fel/le nyílgombbal jelölje ki a kívánt szkennelési célállomást vagy kiszolgálót, majd nyomja meg az OK gombot. Ha a szkennelés célállomása Helyi PC vagy Hálózati PC, akkor az alapértelmezett beállítás a Dokumentumok.
- 8. Az eredetik beszkenneléséhez nyomja meg az **OK** gombot.

Ha meg szeretné tekinteni a feladat állapotadatait, vagy törölni kívánja a feladatot a listáról, nyomja meg a **Munkaállapot** gombot a kezelőpanelen.

### E-mail küldése

- 1. Töltse be az e-mailben elküldeni kívánt dokumentumokat arccal felfelé a dokuadagolóba, vagy arccal lefelé a dokuüveg bal hátsó sarkához igazítva.
- Nyomja meg az E-mail gombot a kezelőpanelen.
   Ha a hitelesítés engedélyezve van, akkor (amennyiben szükséges) adja meg a Bejelentkezési azonosítót és a Jelszót.
- Amikor a Feladó címe: üzenet megjelenik, adja meg a feladó e-mail címét, majd nyomja meg az OK gombot.
   Miután a Küldés magamnak? kérdés megjelent, a jobb/bal nyilakkal jelölje ki az Igen vagy a Nem elemet, majd nyomja meg az OK gombot.
- 4. Miután a **Címzettek:** felirat megjelent, adja meg a címzett e-mail címét, majd nyomja meg az **OK** gombot.

A **.com** gomb segítségével gyorsan beviheti az e-mail címekben gyakran használt betűkombinációkat; ilyen például a *.com* vagy az *@onwebcime.com*. Nyomja meg ismételten a **.com** gombot, amíg a kívánt szöveg meg nem jelenik, majd nyomja meg az **OK** gombot.

Megjegyzés: A *Gyorsgombhoz* társított szöveget a CentreWare Internet Services segítségével testreszabhatja. További információkat a Használati útmutatóban talál.

Szükség esetén a lefelé gomb megnyomása után adjon meg további e-mail címeket, majd nyomja meg az **OK** gombot.

- 5. Ha megjelenik a **Fájlformátum** felirat, jelölje ki a kívánt fájlformátumot, majd nyomja meg az **OK** gombot.
- 6. Adja meg az e-mail tárgyát, majd nyomja meg az **OK** gombot.
- 7. Amikor az **E-mail küldésre kész** üzenet megjelenik, szükség szerint felvehet további címzetteket, a **Menü** gomb megnyomásával beállíthat további funkciókat, a **Start** gomb megnyomásával pedig elkezdheti az eredetik szkennelését.

További címzettek felvételéhez jelölje ki a **További cím hozzáadása** elemet, majd adja meg a kívánt címet.

 Az e-mail beállítások testreszabásához nyomja meg a Menü gombot. A fel/le nyilak segítségével jelölje ki a kívánt funkciót, majd nyomja meg az OK gombot. Adja meg a kívánt beállítást, majd nyomja meg az OK gombot.

A következő funkciók érhetők el:

| Fájlformátum          | A menteni kívánt fájl formátumának megadása.                                                        |
|-----------------------|----------------------------------------------------------------------------------------------------|
| Világosítás/Sötétítés | Ez a funkció a beszkennelt képek világosságának és<br>sötétségének kézi módosítását teszi lehetővé. |

| Kimeneti szín    | A szín mód beállítása.                                                                                                    |  |  |
|------------------|----------------------------------------------------------------------------------------------------|--|--|
| Eredeti típusa   | Az eredeti dokumentum típusának megadásával<br>javíthatja a képek minőségét.                                                                |  |  |
| Háttércsökkentés | Segítségével automatikusan elhalványítható vagy<br>eltüntethető a színes papír vagy újság<br>szkennelésekor keletkező sötét háttér.         |  |  |
| Felbontás        | Nagyobb felbontással jobb minőséget érhet el<br>fényképek esetében, az alacsonyabb felbontás<br>csökkenti az adatátvitelhez szükséges időt. |  |  |
| Eredeti mérete   | A beszkennelni kívánt kép méretének megadására<br>szolgál.                                                                                  |  |  |

Az E-mail képernyőre való visszatéréshez nyomja meg a Vissza gombot.

- 9. Ha az eredetik kétoldalasak, nyomja meg a **Kétoldalas** gombot a kezelőpanelen. A le/fel nyilak használatával jelölje ki a kívánt **Kétoldalas** lehetőséget, majd nyomja meg az **OK** gombot.
- 10. Az eredetik beszkenneléséhez nyomja meg a **Start** gombot.

Megjegyzés: A feladó és a címzett címének megadása után bármikor megnyomhatja a **Start** gombot.

Ha be van jelentkezve hitelesített felhasználóként, akkor a **Stop** gomb megnyomásával jelentkezhet ki.

Ha meg szeretné tekinteni a feladat állapotadatait, vagy törölni kívánja a feladatot a listáról, nyomja meg a **Munkaállapot** gombot a kezelőpanelen.

### Faxküldés PC-ről

Faxot a számítógépéről is küldhet, anélkül, hogy odamenne a Xerox WorkCentre 3550 készülékhez. PC-ről történő faxküldéshez telepítenie kell a nyomtatószoftvert. A Faxküldés PC-ről funkció a nyomtató-illesztőprogrammal együtt kerül telepítésre. A vonatkozó útmutatás a következő részben található: A nyomtatószoftver telepítése, oldalszám: 17.

- Nyissa meg az elküldeni kívánt dokumentumot. Kattintson a Fájl > Nyomtatás pontra, majd a nyomtatókat tartalmazó listáról válassza ki a Xerox MFP PC Fax elemet.
- 2. Kattintson az **OK** gombra.
- 3. Adja meg a faxolással kapcsolatos beállításokat:
  - Telefonkönyv: Ha a Windows Címjegyzéket használja, válasszon címzettet a listáról.
     A Hozzáadás gombra kattintva új címzettet is felvehet.
     A címzettek listájára a nyíl gombbal vehet fel címzetteket.
     Ha az Outlook Office Címjegyzéket használja, akkor válassza ki a címzettet a listáról, majd a nyíl gombbal vegye fel a Címzettek listájára. A Címzettek

| Fax Optio<br>Fax Machine<br>IP Addr | Model :<br>ess or Name : USB                               |        |                                           | Change                  |
|-------------------------------------|------------------------------------------------------------|--------|-------------------------------------------|-------------------------|
| Phonebook                           |                                                            |        | Recipients                                |                         |
| # Nam                               | e Fax Number                                               |        | Eav number                                |                         |
| Add                                 | h 000-00-00<br>Remove<br>Jook Address Book<br>Address Book |        | Add F<br>Add F<br>Fax Quality<br>Standard | Cernove                 |
| Use cover                           | page                                                       |        | 0                                         | Advanced                |
| To:                                 | John Smith                                                 | From:  | Jane Smith                                |                         |
| Subject:                            | Urgent                                                     |        | Date:                                     | 2010.03.02.             |
| Message:                            |                                                            |        |                                           | <ul> <li>No.</li> </ul> |
| Votify me                           | on delivery                                                | Previe | w                                         | Send Close              |

listájának szerkesztéséhez használja a **Hozzáadás** és az **Eltávolítás** gombot.

- Fax minősége: Válasszon a Normál és a Finom faxminőség közül.
- **Fedőlap**: Ha fedőlapra van szüksége, jelölje be a **Fedőlap** jelölőnégyzetet. Adja meg a kívánt fedőlap-beállításokat. Fedőlap importálásához használja a **Speciális** gombot.
- Dátum: Válasszon dátumot a faxfeladat számára.
- Kézbesítési értesítés: Ennek a jelölőnégyzetnek a bejelölésével értesítést kaphat arról, hogy a címzettek megkapták-e a faxüzenetet.
- **Előnézet**: Ennek a funkciónak a segítségével megtekintheti a fedőlapot és az elküldeni kívánt faxdokumentumot.
- 4. A fax elküldéséhez kattintson a Küldés gombra.

A faxfeladatot a rendszer a hálózaton vagy az USB-kapcsolaton keresztül elküldi a készülékre. A fax a gép faxvonalán keresztül továbbításra kerül a címzetthez.

### Az USB-port használata

Számos különböző kapacitású USB-memória kapható, amelyek nagyobb szabadságot biztosítanak a felhasználóknak a dokumentumok, a zenei fájlok, a filmek, a nagy felbontású fotók és az egyéb fájlok tárolása terén.

A beszkennelt dokumentumok menthetők az USB-memóriára, valamint az USBmemóriáról akár közvetlenül is nyomtathatók fájlok. A készülék a TIFF, a JPEG, a PDF, a PCL, a PS, a TXT és a PRN formátumú fájlok nyomtatására képes.

Az USB-port beállításáról a Rendszeradminisztrátori útmutatóból tájékozódhat.

Ellenőrizze, hogy az Ön által használt USBmemória megfelel-e a műszaki követelményeknek. A készülék a FAT16/FAT32 fájlrendszerrel és 512 bájtos szektorokkal formázott USB-memóriákat képes kezelni.

- Csak "A" típusú csatlakozódugóval ellátott, hitelesített USB-memóriát használjon.
- Csak fémárnyékolású csatlakozóval ellátott USB-memóriát használjon.

#### Szkennelés USB-re

- Csatlakoztasson egy USB-memóriát a készülék elején található USBmemóriaportba.
- Töltse be a szkennelni kívánt dokumentumokat arccal felfelé a dokuadagolóba, vagy arccal lefelé a dokuüveg bal hátsó sarkához igazítva.
- 3. Nyomja meg a **Szkennelés** gombot a kezelőpanelen.
- 4. A le/fel nyilak használatával jelölje ki az **USB** elemet, majd nyomja meg az **OK** gombot.
- Ha az eredetik kétoldalasak, nyomja meg a Kétoldalas gombot a kezelőpanelen. A le/fel nyilak használatával jelölje ki a kívánt Kétoldalas lehetőséget, majd nyomja meg az OK gombot.
- 6. Amikor a készülék készen áll, a Start gomb megnyomásával kezdje el az eredetik szkennelését, vagy a Menü gomb megnyomásával szabja testre a szkennelési beállításokat. A fel/le nyilak segítségével jelölje ki a kívánt funkciót, majd nyomja meg az OK gombot. Adja meg a kívánt beállítást, majd nyomja meg az OK gombot.
- 32 Xerox WorkCentre 3550 – Rövid útmutató

![](_page_31_Picture_16.jpeg)

![](_page_31_Picture_17.jpeg)

A következő funkciók érhetők el:

| Fájlformátum          | A menteni kívánt fájl formátumának megadása.                                                                                                |
|-----------------------|----------------------------------------------------------------------------------------------------|
| Kimeneti szín         | A szín mód beállítása.                                                                                                    |
| Világosítás/Sötétítés | Ez a funkció a beszkennelt képek világosságának és<br>sötétségének kézi módosítását teszi lehetővé.                                         |
| Háttércsökkentés      | Segítségével automatikusan elhalványítható vagy<br>eltüntethető a színes papír vagy újság<br>szkennelésekor keletkező sötét háttér.         |
| Eredeti típusa        | Az eredeti dokumentum típusának megadásával<br>javíthatja a képek minőségét.                                                                |
| Felbontás             | Nagyobb felbontással jobb minőséget érhet el<br>fényképek esetében, az alacsonyabb felbontás<br>csökkenti az adatátvitelhez szükséges időt. |
| Eredeti mérete        | A beszkennelni kívánt kép méretének megadására<br>szolgál.                                                                                  |

7. Az eredetik beszkenneléséhez nyomja meg a **Start** gombot.

A készülék menti a feladatot az USB-memóriára. A szkennelés befejeztével kihúzhatja a készülékből az USB-memóriát.

### Nyomtatás USB-ről

- Csatlakoztasson egy USB-memóriát a készülék elején található USBmemóriaportba.
- A fel/le nyíl használatával jelölje ki az USBnyomtatás elemet, majd nyomja meg az OK gombot.

A készülék automatikusan észleli az eszközt, és kiolvassa a rajta található adatokat.

![](_page_32_Figure_9.jpeg)

3. A kívánt fájl vagy mappa kijelöléséhez használja a fel/le nyilakat, majd nyomja meg az **OK** gombot.

Ha a mappa neve előtt a + karakter szerepel, akkor a kijelölt mappa további mappá(ka)t tartalmaz.

Miután kiválasztotta a mappát, nyomja meg a fel/le nyílgombokat, amíg a kívánt fájl meg nem jelenik, majd nyomja meg az **OK** gombot.

- 4. A fel/le nyílgombokkal válassza ki, illetve a számgombokkal adja meg a nyomtatni kívánt példányszámot.
- 5. A kijelölt fájl kinyomtatásához nyomja meg az **OK** vagy a **Start** gombot.

### A termelékenység növelése

A WorkCentre 3550 hatékony, többfunkciós eszköz, amely egyetlen rendszerben számos digitális funkciót egyesít. A készüléket kisebb vagy nagyobb munkacsoportok és különböző munkakörnyezetek igényeire szabva tervezték. Kevesebbel többet érhet el, ha munkafolyamatait az alábbi hatékonyságfokozó lehetőségekkel tovább egyszerűsíti.

### Kiváló minőség és sebesség

- Akár 1 200 dpi tényleges felbontással is nyomtathat.
- A készülék nyomtatási sebessége A4 méretű papír esetén 33 oldal/perc, letter méretű esetén pedig akár 35 oldal/perc is lehet.
- Kétoldalas nyomtatásnál A4 méretű papírból maximum 17 oldal/perc, a letter méretűből pedig maximum 18 oldal/perc a kapacitása.

### Professzionális dokumentumok készítése

- Vízjelek nyomtatása. Egyedivé teheti dokumentumait vízjelek (például a "Bizalmas" felirat) használatával.
- Poszter nyomtatása. A dokumentum egyes oldalain található szöveg és képek nagyítva, több oldalon elosztva kerülnek kinyomtatásra, amelyek egymáshoz ragasztva poszterré állíthatók össze.
- Előre nyomtatott űrlapokat is használhat.

### Takarítson meg időt és pénzt

- A papírral való takarékoskodást segíti, ha egyetlen lapra több oldalt nyomtat.
- A papírral való takarékoskodást segíti, ha a papír mindkét oldalára nyomtat.
- A készülék automatikusan energiát takarít meg azzal, hogy lényegesen csökkenti a használaton kívüli energiafogyasztást.

### Képek szkennelése és lehívása

- Szkennelhet színesben, és használhatja a JPEG, TIFF és PDF tömörítési formátumot.
- A szkennelési funkciók segítségével gyorsan beszkennelheti és elküldheti az eredeti dokumentumokat akár több helyre is.
- 34 Xerox WorkCentre 3550– Rövid útmutató

### E-mailek küldése

- A szkennelt dokumentumokat e-mail mellékletként is elküldheti a megadott e-mail címzettnek vagy címzetteknek.
- Az e-mail funkciókat a kezelőpulton található E-mail gombbal érheti el.
- A funkcióval a dokumentumokat saját célra is könnyedén beszkennelheti. Egyszerűen nyomja meg az E-mail gombot, adja meg saját e-mail címét, majd szkennelje be a dokumentumot. Néhány pillanat múlva a szkennelt dokumentum megérkezik az e-mail fiókjába.

### Faxátviteli idő beállítása

- Megadhatja a fax küldésének időpontját, és a faxot több címzettnek is elküldheti.
- A küldés után a készülék a beállításoktól függően képes faxjelentést nyomtatni.

### USB-s memóriaeszközök

- Ha rendelkezik USB-memóriával, a készülékkel számos módon használhatja azt.
- A beolvasott dokumentumokat mentheti a memóriára.
- A memóriáról közvetlenül is nyomtathat.

### Távoli adminisztráció

- A készülék saját CentreWare Internet Services webhelyet tartalmaz. A webhely webböngészővel érhető el.
- Felhasználóként a saját munkaállomásáról is kényelmesen elérheti a készülékkel, illetve a készülékre küldött munkákkal kapcsolatos információkat.
- A weboldalon elérhető különböző lapokon található beállítások segítségével adatokat kaphat a gép és a másolóanyagok állapotáról, valamint elérheti az adminisztrátori beállításokat is.
- Ezzel a funkcióval nyomtatásra kész munkát is küldhet az Interneten keresztül.
- Ehhez egyszerűen nyissa meg webböngészőt, majd írja be a készülék IPcímét.

### Hibaelhárítás

A kimenet minőségét számtalan tényező befolyásolhatja. Az optimális teljesítmény érdekében feltétlenül kövesse a Használati útmutató iránymutatásait. A dokumentáció és a készüléken megjelenő hibaüzenetek segítségével könnyedén megtalálhatja és megoldhatja a felmerülő problémákat.

Néhány probléma a készülék ki- és bekapcsolásával is megoldható. A készülék visszakapcsolása előtt várjon körülbelül 20 másodpercet. Ha a készülék újraindítása után a hiba továbbra is fennáll, a megoldás megkereséséhez tekintse át az alábbi információkat.

| Probléma                                                       | Javaslat                                                                                                    |
|----------------------------------------------------------------|----------------------------------------------------------------------------------------------------|
| A készülék nem<br>kapcsol be                                   | <ul> <li>Ellenőrizze, hogy a készülék nincs-e energiatakarékos<br/>módban, amit a kezelőpulton zöld fény jelez. A készülék<br/>aktiválásához nyomjon meg egy gombot a<br/>kezelőpanelen.</li> <li>Ellenőrizze, hogy a tápkábel megfelelően csatlakozik-e.</li> <li>Keresse meg a gép hátoldalán található főkapcsolót.<br/>A főkapcsolót állítsa ON/BE (I) állásba.</li> </ul> |
| A dokumentumok<br>adagolása a<br>dokuadagolóval<br>nem működik | <ul> <li>Ellenőrizze, hogy az eredetikről eltávolított-e minden<br/>tűző- és iratkapcsot.</li> <li>Ellenőrizze, hogy a dokuadagoló nincs-e túlterhelve.<br/>A maximális kapacitás 60 dokumentum.</li> <li>Ellenőrizze, hogy a szélvezetők érintik-e az eredetik<br/>szélét.</li> </ul>                                                                                         |
| A készülék nem<br>nyomtat a<br>munkaállomásról                 | <ul> <li>Ellenőrizze, hogy a készülék csatlakoztatva van-e a számítógéphez USB-kábelen vagy hálózaton keresztül.</li> <li>Győződjön meg arról, hogy a munkaállomáshoz aktív hálózati kábel csatlakozik-e.</li> <li>Ellenőrizze, hogy megfelelőek-e a hálózati beállítások.<br/>Lásd: Kapcsolódás a hálózathoz, oldalszám: 13.</li> </ul>                                       |
| Nem működik az<br>e-mail küldés                                | <ul> <li>Ellenőrizze, hogy a készülék csatlakoztatva van-e a<br/>hálózatra nyomtatóként.</li> <li>Ellenőrizze, hogy az e-mail funkció engedélyezve van-e.<br/>Lásd: Az elektronikus levelezés beállítása,<br/>oldalszám: 20.</li> </ul>                                                                                                    |

| Probléma                                  | Javaslat                                                                                                    |
|-------------------------------------------|----------------------------------------------------------------------------------------------------|
| Papírelakadás                             | <ul> <li>Úgy töltse be a papírt a tálcákba, hogy a papírnak a csomagolás összeillesztése felőli oldala legyen felfelé.</li> <li>A kézitálcába úgy tegye be a papírt, hogy a csomagolás összeillesztése felőli oldala lefelé legyen.</li> <li>Ha a papír túlzottan felpenderedik, akkor fordítsa meg a megfelelő papírtálcában lévő köteget.</li> <li>A papírtálcába való behelyezés előtt pörgesse át a papírköteget.</li> <li>Friss papírköteget használjon.</li> </ul> |
| Nem működik a<br>dokumentumok<br>faxolása | <ul> <li>Ellenőrizze, hogy a készülék működő telefonvonalhoz<br/>csatlakozik-e, majd ellenőrizze a tárcsahangot.</li> <li>Ellenőrizze, hogy a faxolási funkció engedélyezve van-e.<br/>Lásd: A készülék konfigurálása, oldalszám: 6.</li> </ul>                                                                                                    |

### Papírelakadás

Papírelakadás esetén a gép figyelmeztetést jelenít meg. Az elakadt papírt az összes elakadási területről el kell távolítani. A papírszakadás elkerülése érdekében az elakadt papírt lassan és óvatosan húzza ki. Ha a papír elszakadt, akkor győződjön meg arról, hogy minden kis papírdarabot eltávolított a gépből. A gép egyes területeinek megtisztításához kövesse a kijelzőn megjelenő utasításokat, valamint az alábbi információkat.

#### Papírtálcák vagy kézitálca

- Húzza ki a tálcát, és óvatosan húzva vegye ki az elakadt papírt a készülékből.
- Tolja vissza a tálcát a készülékbe.
- Ha a kézitálcát használja, és a papír behúzása nem megfelelő, akkor húzza ki a papírt a tálcából, majd helyezze be újra.

Ha a papír eltávolítása nehéz, akkor lásd: Papírút, oldalszám: 38.

![](_page_36_Figure_9.jpeg)

#### Papírút

**VIGYÁZAT:** A beégetőmű környéke forró. A papírt óvatosan vegye ki a készülékből.

 Nyissa ki az elülső ajtót, és húzza ki a festékkazettát enyhén lefelé nyomva azt.

- Óvatosan húzva vegye ki az elakadt papírt a nyomtatóból.
- Helyezze vissza a kazettát, majd csukja vissza az elülső ajtót. A nyomtatás automatikusan folytatódik.

![](_page_37_Picture_6.jpeg)

#### Kimeneti terület

 Óvatosan húzza ki a papírt a kimeneti tálcából.

![](_page_37_Figure_9.jpeg)

#### **Duplex terület**

A kétoldalas (duplex) egység a készülék hátsó oldalán található. Ha nem megfelelően lett beszerelve, papírelakadás történhet. Ellenőrizze, hogy a duplex egység megfelelően van-e behelyezve.

- Húzza ki a duplex egységet a készülékből, és távolítsa el az elakadt papírt.
- Ha a papírt nem sikerül kihúzni a duplex egységgel együtt, akkor a készülék alja felől távolítsa el.

![](_page_38_Picture_5.jpeg)

- Illessze vissza a duplex egységet a készülékbe.
- Ha a papír továbbra sem látható, akkor nyissa ki a hátsó ajtót, majd nyissa szét teljesen a duplex vezetőt. Húzza ki az elakadt lapot. Hajtsa össze a duplex vezetőt, majd csukja vissza a hátsó ajtót.

Az elakadások elhárításáról és a hibaelhárításról további információt a Használati útmutatóban talál.

### Dokumentumelakadások

A készülék jelzi, ha dokumentumelakadás történik. Kövesse a kijelzőn megjelenő útmutatást. Távolítsa el az összes dokumentumot a dokuadagolóból és a dokuüvegről.

• Hajtsa fel a dokuadagoló fedelét.

- Óvatosan húzza ki az elakadt dokumentumot a dokuadagolóból.
- Csukja be a dokuadagoló fedelét.

![](_page_38_Figure_14.jpeg)

- Hajtsa fel a dokuadagolót. Távolítson el minden papírt a behúzási területről; ehhez két kézzel, óvatosan húzza a papírt jobb felé.
- Csukja be a dokuadagolót.

![](_page_39_Picture_3.jpeg)

Az elakadások elhárításáról és a hibaelhárításról további információt a Használati útmutatóban talál.

## További segítség

Ha további segítségre van szüksége, akkor látogasson el az ügyfélszolgálati webhelyünkre, amely a www.xerox.com címen érhető el, vagy készítse elő a készülék gyári számát, majd lépjen kapcsolatba a *Xerox vevőszolgálatával*.

### Xerox vevőszolgálat

Ha valamely hiba nem oldható meg a kijelzőn megjelenő utasításokat követve, akkor tekintse át a Használati útmutató Hibaelhárítás című fejezetét. Lehetséges, hogy ott gyors megoldást talál a problémára. Ha a probléma továbbra is fennáll, akkor lépjen kapcsolatba a *Xerox vevőszolgálattal*. A *Xerox vevőszolgálat* részére készítse elő a következő adatokat: a probléma jellege, a készülék gyári száma, az esetleges hibakód, valamint a készüléket használó cég neve és címe.

### A gyári szám fellelhetősége

A készülék gyári számát a következőképpen találhatja meg:

- 1. Nyomja meg a Berendezés állapota gombot a kezelőpanelen.
- 2. A le/fel nyilak használatával jelölje ki a **Gépadatok** pontot, majd nyomja meg az **OK** gombot.
- 3. A le/fel nyilak használatával jelölje ki a **Gyári szám** elemet, majd jegyezze fel a készülék gyári számát.
- 4. Nyomja meg a **Stop** gombot, ekkor a készülék visszatér készenléti módba.

A gyári szám az előoldali ajtó belső oldalán is megtalálható.

### Készülékjelentés kinyomtatása

Szükség esetén kinyomtathatja a készülék adatait és a feladatjelentést.

- 1. Nyomja meg a Berendezés állapota gombot a kezelőpanelen.
- 2. A le/fel nyilak megnyomásával jelölje ki az **Információs lapok** elemet, majd nyomja meg az **OK** gombot.
- 3. Az összes jelentés és lista kinyomtatásához válassza a **Minden oldal** elemet, majd nyomja meg az **OK** gombot. A **Nyomtatás?** üzenet megjelenésekor a bal/jobb nyíl segítségével jelölje ki az **Igen** elemet, majd nyomja meg az **OK** gombot.

A készülék konfigurációjának megtekintésére és állapotának áttekintésére a CentreWare Internet Services is használható. Nyissa meg a webböngészőt egy hálózati kapcsolattal rendelkező számítógépen, és írja be a készülék IP-címét. Miután a CentreWare Internet Services elindult, kattintson a következők elemekre: **Információ (Information) > Információk nyomtatása (Print Information)**.

### Dokumentáció

A legtöbb kérdésére választ kaphat a Xerox WorkCentre 3550 készülékhez mellékelt CD-lemezen található dokumentációkból. Szükség esetén a www.xerox.com/support webhelyen található dokumentumok is a rendelkezésére állnak.

- Használati útmutató útmutatást és tájékoztatást tartalmaz a készülék összes funkciójáról.
- Rendszeradminisztrátori útmutató (System Administration Guide) részletes útmutatást és információt nyújt a készülék hálózathoz történő csatlakoztatásáról, valamint az opcionális részek beüzemeléséről.

Magyar

#### 42 Xerox WorkCentre 3550 – Rövid útmutató